## Le dossier de coordination patient / usager

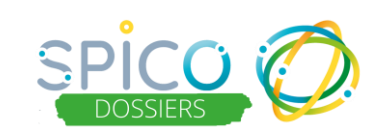

## De quoi s'agit-il ?

Le dossier de coordination d'un patient / usager est un espace qui regroupe l'ensemble des informations et des évènements nécessaires à la coordination du parcours de ce patient / usager.

Il peut être consulté et renseigné par les professionnels et structures habilités (ayant accès au dossier) qui interviennent dans le parcours.

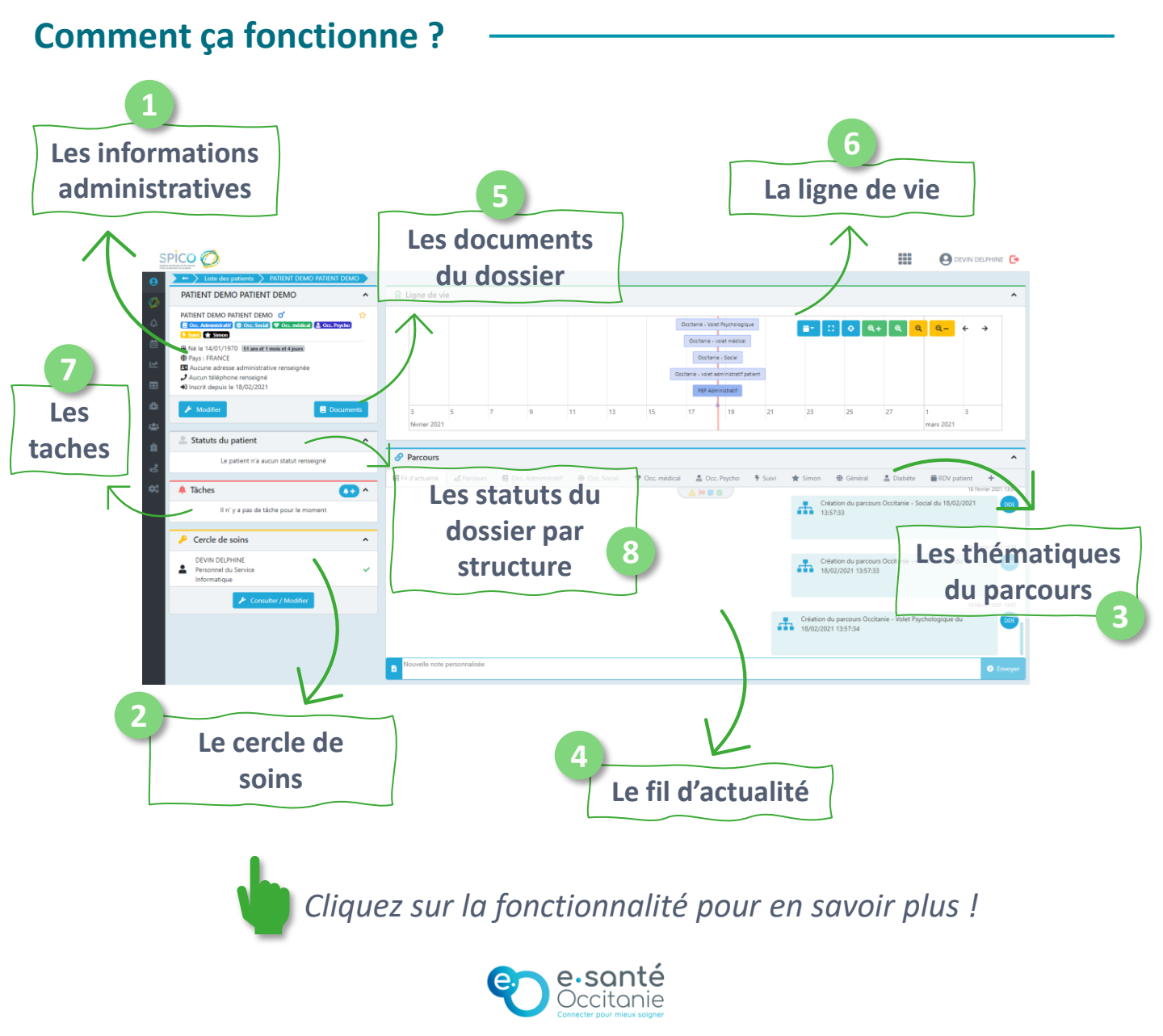

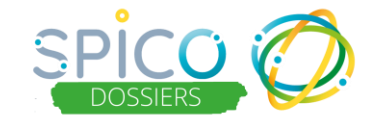

Les informations administratives du patient ou de l'usager

## De quoi s'agit-il?

Vous retrouvez dans cet encart les informations administratives renseignées lors de la création du dossier patient / usager

- Nom et prénom
- Sexe
- Date de naissance et âge
- Pays et commune de naissance
- Adresse administrative (si renseigné) et lieu de vie
- Numéro de téléphone (si renseigné)
- Date d'inscription

Vous retrouvez également sous forme d'étiquette, les thématiques ouvertes pour le parcours du patient / usager

Depuis cet encart vous pouvez renseigner les informations sur le consentement de l'usager et, le cas échéant, son décès.

## **Comment ça fonctionne ?**

#### Pour consulter, modifier ou compléter ces informations :

Cliquez sur le bouton « Modifier »

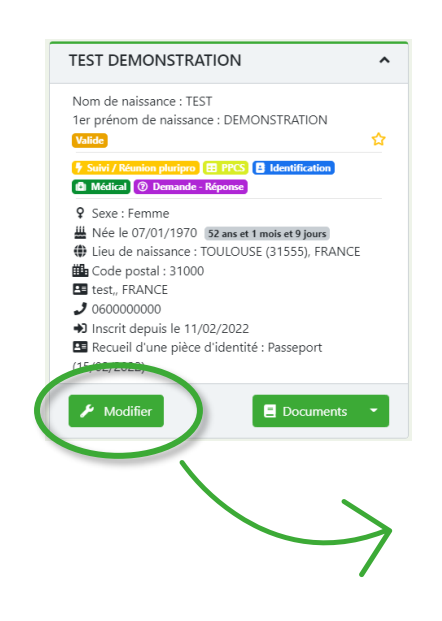

Retour accueil  Vous accédez alors aux champs pour compléter et modifier les informations

| Letted     **ere et et as a start of a constant of a constant                                                  |                                                                           |                            |                              |                  |         |                  |         |                |                   |          |                     |       |      |
|----------------------------------------------------------------------------------------------------|---------------------------------------------------------------------------|----------------------------|------------------------------|------------------|---------|------------------|---------|----------------|-------------------|----------|---------------------|-------|------|
| <pre>**ord resure 0 to:</pre>                                                                                                    | Lidentité                                                                 |                            |                              | 🖬 Informatio     | ons     |                  |         |                |                   |          |                     |       |      |
| Normalité e     ** présend et reases e   ** présend et reases et reases   ** présend et reases   ** présend e                                                                                                    | * Nom de naissance 😡                                                      | TEST                       |                              |                  |         | Er               | nail    |                |                   |          |                     |       |      |
| <ul> <li>* préprind révenuer 0</li> <li>* decentration d'automne d'automne d</li></ul> | Nom utilisé 🥹                                                             |                            |                              |                  |         | Etat (Archiva    | (ge)    | 🔵 Adil         |                   |          |                     |       |      |
| Indexed of a classical of a classical of                      | * 1er prénom de naissance 😡                                               | DEMONSTRATION              |                              | J Téléphone      | es du   | patient          |         |                |                   |          |                     |       |      |
| Nexted of a restard         * Out or restard         * Out or restard                                                                                                    | Prénom(s) 🥹                                                               |                            |                              | Ajouter un nouve | tau ték | phone            |         |                |                   |          |                     |       |      |
| · °de ce statisti     · °de ce statisti     · °de ce statisti <td>Prénom utilisé 😡</td> <td></td> <td></td> <td>0600000000</td> <td>41</td> <td>Type<br/>Domicile</td> <td>41</td> <td>Principal</td> <td>Liste rouge</td> <td>41</td> <td>Actions</td> <td>41</td> <td></td>                                                                                                    | Prénom utilisé 😡                                                          |                            |                              | 0600000000       | 41      | Type<br>Domicile | 41      | Principal      | Liste rouge       | 41       | Actions             | 41    |      |
| '**       Term         '**       Term                                                                                                    | * Date de naissance                                                       | (iii 07/01/1970            | S2 ares et 1 mais et 9 jours | Adresses of      | du p    | atient           |         |                |                   |          |                     |       |      |
| **Res et attacts       Interder or sign         **Control de statural       Interder or sign         **Control de statural       Interder or sign         **Control de statural       Interder or sign         **Control de statural       Interder or sign         **Control de statural       Interder or sign         **Control de statural       Interder or sign         **Control de statural       Interder or sign         **Control de statural       Interder or sign         **Control de statural e statural       Interder or sign         **Control de statural e statural       Interder or sign         **Control de statural e statural       Interder or sign         **Control de statural e statural e statural       Interder or sign         **Control de statural e statural e statural       Interder or sign         **Control de statural e statural e statural       Interder or sign         **Control de statural e statural e statu                                                                                                    | * Sexe                                                                    | Femme                      | -                            | Ajouter une nouv | rele a  | fresse           |         |                |                   |          |                     |       |      |
| <ul> <li>· Control de relater</li> <li>· Seguera de relater</li> <li>· Seguera de relater</li></ul>                                                                                                    | * Pays de naissance                                                       | Rechercher un pays         |                              | Adresse 11       | Comp    | iément 41        | Adm     | inistrative 41 | lieu de vie 🕴 Cor | nmentair | e 🕴 Actio           | ns 41 |      |
|                                                                                                    | * Commune de naissance                                                    | Rechercher une ville       | -                            | test, FRANCE     |         |                  |         | 1              |                   |          | <b>1</b> 8 <b>1</b> |       |      |
| Notorer dat () geter mont)                                                                                                    | Rang Gémelaire 🥹                                                          |                            |                              | Autres act       | tions   |                  |         | C.             | Distant           |          |                     |       |      |
| Voidation   Andread of a control of a control of a co                            | NR Ouvrant droit (si patient mineur) 😜                                    |                            |                              |                  |         | Declarer le l    | UEUES I |                |                   |          |                     |       |      |
| Andere as quefer et al. Contraction of a contraction of a contr                      | Validation                                                                |                            |                              |                  |         |                  |         |                |                   |          |                     |       |      |
| • Control point (notice)     Prince       • Open and point (notice)     • Open and point (notice)       • Open and point (notice)     • Open and point (notice)       • Open and point (notice)     • Open and point (notice)       • Open and point (notice)     • Open and point (notice)       • Open and point (notice)     • Open and point (notice)                                                                                                    | l'atteste que le patient est<br>consentant à la création de ce<br>dossier | 🗉 🛓 Document d'information | Annuler le consentemen       | rt               |         |                  |         | Vo             | us r              | )        | uv                  | e     | 7    |
| Window due place due to a lo lo lo lo lo lo lo lo lo lo lo lo lo                                                                                                    | * Consentement pour l'ouverture<br>du dossier recueilli auprès de         | Patient                    | *                            |                  |         | ·                |         |                | CIO F             |          | 0. 0                |       | -    |
| du patient (da                                                                                                    | Vérification d'une pièce d'identité 🌘                                     |                            | Annuler la vérification      |                  |         |                  |         | dé             | clar              | e        | r le                | e c   | léce |
| du patient (da                                                                                                    | <ul> <li>Type de pièce d'identité</li> </ul>                              | Passeport                  | -                            |                  |         |                  |         |                |                   |          |                     | ,     |      |
| esonté et l'au                                                                                                    |                                                                           |                            |                              |                  |         |                  |         | du             | pat               | :16      | ent                 | ; ((  | dat  |
|                                                                                                    |                                                                           |                            |                              |                  |         |                  |         |                |                   |          |                     | `     |      |
|                                                                                                    | e. e.s                                                                    | ante                       |                              |                  |         |                  |         | et             | lieu              |          |                     |       |      |

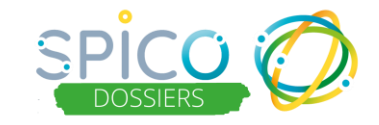

Le cercle de soins

## De quoi s'agit-il?

Le cercle de soins est constitué de tous les acteurs intervenants dans le parcours de l'usager. Cela peut concerner les professionnels des structures de coordination, les professionnels de la prise en charge sanitaire, médico-sociale et sociale, les structures et les aidants.

L'utilisateur qui créé le dossier de l'usager est automatiquement identifié dans le cercle de soins. Il peut alors compléter le cercle de soin en ajoutant des personnes ou des structures. Par la suite, tout professionnel habilité sur le dossier peut compléter le cercle de soin.

#### Définition des notions :

 Habilitation : Les personnes ou structures renseignées dans le cercle de soins et ayant un compte dans SPICO peuvent être « habilitées » sur le dossier. Il s'agit d'une option à activer lors de l'ajout dans le cercle de soins. En fonction de sa profession, l'utilisateur peut alors consulter et renseigner des informations dans le dossier, il accèdera à toute ou partie des informations médicales, sociales, psychologiques ...

NB : Si un professionnel est ajouté au cercle de soin, mais non habilité, alors il apparait uniquement dans l'équipe de prise en charge mais il n'aura pas accès au dossier.

 Rôle : Lors de l'ajout dans le cercle de soins, les personnes sont identifiées avec un rôle vis-à-vis du patient / usager. Le rôle est une information complémentaire qui ne donne pas d'habilitation particulière dans le dossier. Certains rôles sont uniques (attribuables à une seule personne par dossier), notamment le médecin traitant et l'aidant principal.

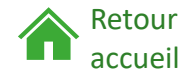

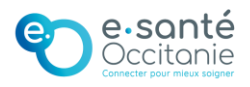

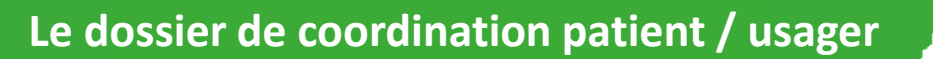

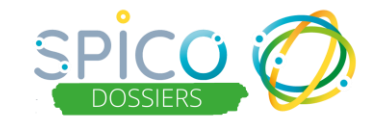

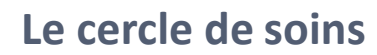

## Comment ça fonctionne ?

#### Pour consulter le cercle de soins :

Cliquez sur le bouton « Consulter / Modifier »

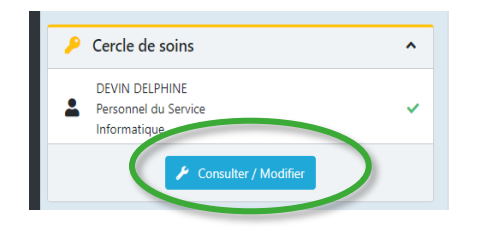

 Vous accédez alors à la liste des personnes et des structures renseignées dans le cercle de soins. Vous pouvez filtrer et trier cette liste

#### Pour ajouter un membre dans le cercle de soins :

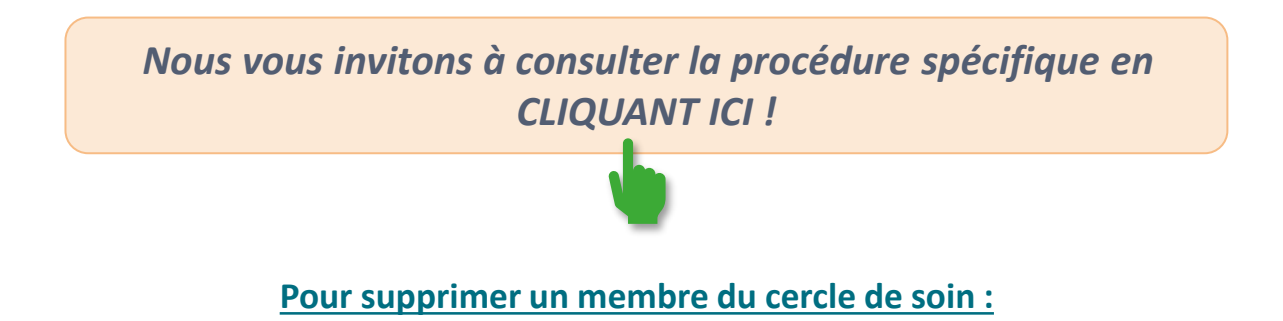

Cliquez sur le bouton « Supprimer » dans la ligne du membre concerné

| Nom                                     | 11 Informations | Profession et spécialité 11 | Type<br>↓† | Statut      | Créée le 11 | Rôle 🖡 | Description | Actions |
|-----------------------------------------|-----------------|-----------------------------|------------|-------------|-------------|--------|-------------|---------|
| CENTRE HOSPITALIER SPECIALISE ST LIZIER |                 |                             | *          | ✓ Habilitée | 10/03/2021  |        | (           | 1       |
|                                         |                 |                             |            |             |             |        |             |         |

Le membre disparait alors du cercle de soins.

S'il s'agissait d'un professionnel ou d'une structure habilité sur le dossier, il ne peut plus accéder au dossier et reçoit une notification par mail.

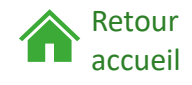

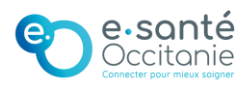

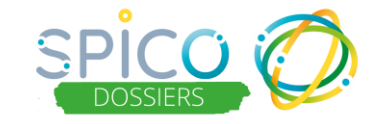

Pour modifier les informations concernant un membre du cercle de soins :

> Cliquez sur le bouton « Modifier » dans la ligne du membre concerné

| Nom                                     | ١t | Informations | Profession et spécialité 11 | t Ty | pe<br>\$1 | Statut      | Créée le 11 | Rôle | 4t | Description<br>I Actions |   |
|-----------------------------------------|----|--------------|-----------------------------|------|-----------|-------------|-------------|------|----|--------------------------|---|
| CENTRE HOSPITALIER SPECIALISE ST LIZIER |    |              |                             | -2   | è         | ✓ Habilitée | 10/03/2021  |      |    |                          | 2 |
|                                         |    |              |                             |      |           |             |             |      |    |                          |   |

Pour un professionnel ou une structure ayant un compte SPICO, vous pouvez :

- Modifier le rôle et la description
- Ajouter ou retirer l'habilitation du professionnel sur le dossier grâce au curseur « OUI / NON ».

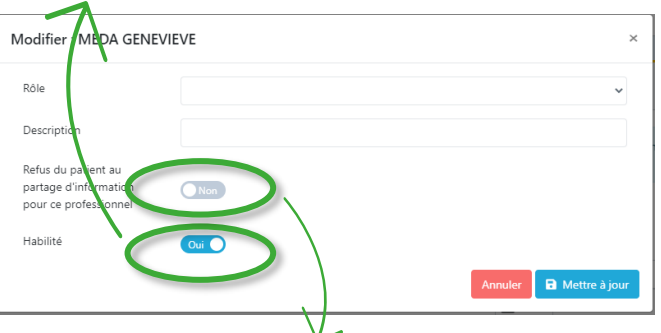

NB : Lorsqu'un professionnel est habilité ou déshabilité sur un dossier, il en est informé par une notification mail.

Indiquer le refus du patient au partage d'information pour ce professionnel grâce au curseur « OUI / NON ». Le professionnel ne peut plus être habilité sur le dossier.

# *Pour un professionnel, une personne ou une structure n'ayant pas de compte sur SPICO, vous pouvez :*

Modifier les informations le concernant dans le formulaire

| Modifier : MARC TOTO   |                       | ×  |
|------------------------|-----------------------|----|
| Professionnel de santé | Nos                   |    |
| Nom                    | 1010                  |    |
| Prénom                 | Marc                  |    |
| Email                  | toto@mailbidon.fr     |    |
| Numéro de téléphone    |                       |    |
| Sur liste rouge        | Non                   |    |
| Adresse                |                       |    |
| Ville                  | Rechercher une ville  |    |
| Code postal            |                       |    |
| Lien avec le           | Autres (Préciser)     | •  |
| patiençosager          |                       |    |
| Rôle                   | Référent délégué PPCS | 1  |
| Description            |                       |    |
|                        | Annuler 🖬 Mettre à ju | ur |

Cliquez ensuite sur « Mettre à jour »

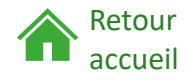

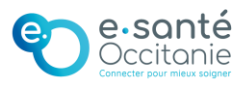

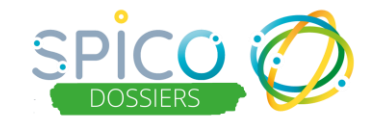

## Les thématiques du parcours

## De quoi s'agit-il?

Pour renseigner les informations du parcours du patient / usager vous pouvez intégrer à son dossier une ou plusieurs thématiques. Chaque thématique est constituée de sous-thématiques ou d'étapes qui

correspondent à des formulaires que les professionnels de l'équipe de prise en charge peuvent renseigner et consulter en fonction des habilitations liées leur profession.

Les différentes thématiques présentes par défaut dans le parcours sont :

- **Recueil de données sociales** dans laquelle vous retrouvez les données administratives, sociales, de la vie quotidienne, financières et juridiques
- Recueil de données médicales dans laquelle vous retrouvez le parcours hospitalier, volet médical et fragilité, matériel médical et les aides techniques.
- Évaluations dans laquelle vous retrouvez les évaluations
- Suivi/ Réunion pluripro qui permet de tracer les fiches évènements comme les absences ou les hospitalisations et les fiches d'intervention comme les appels téléphoniques, les visites à domicile ...

D'autres thématiques peuvent être ajoutées, en fonction du parcours du patient / usager.

Pour consulter l'ensemble des thématiques et les formulaires correspondants disponibles dans SPICO, <u>cliquez ICI !</u>

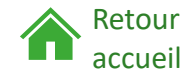

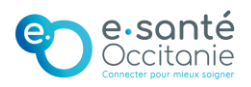

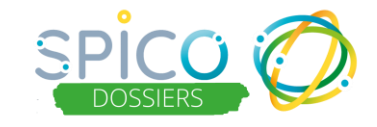

Les thématiques du parcours

## **Comment ça fonctionne ?**

### Pour associer une thématique au parcours :

| Parcours        | Lier une thématique au patient                                | ^                  |
|-----------------|---------------------------------------------------------------|--------------------|
| Fil d'actualité | B Identification                                              |                    |
|                 | $A \models B \bigcirc$                                        | 15 Marc 2021 10-24 |
|                 | Lier une thématique au patient                                | ×                  |
|                 |                                                               |                    |
|                 | Vous vous apprêtez à lier une nouvelle thématique au patient. |                    |
|                 | D PPCS                                                        | (~ )               |
|                 |                                                               |                    |

- Cliquez sur l'onglet avec le bouton « + »
- Dans le menu déroulant, sélectionnez la thématique souhaitée

Cliquez sur « Lier »

accueil

NB : Certaines thématiques sont présentes systématiquement sur tous les dossiers (Identification, Médical, Suivi/ Réunion pluripro)

## Pour réorganiser les onglets du parcours :

- Cliquez sur les « ... » à droite des thématiques
- Modifiez l'ordre des onglets en les déplaçant grâce au flèche ou en saisissant la position souhaitée

| E Fil d'actualité | Suivi / Réunion pluri | Configurer les thématiques |                      | ×          | 🛱 RDV patient 🖡 🚦   |
|-------------------|-----------------------|----------------------------|----------------------|------------|---------------------|
|                   |                       |                            | ٩                    |            |                     |
|                   |                       | Libellé                    | 11 Ordre             | ^          | 1                   |
|                   |                       | Demande reponse TEST       | 1                    | ▶ 4世       |                     |
|                   |                       | Identification_TESTMPI     | 2                    | ^ ▲ 佳      |                     |
|                   |                       | New them DDN TEST          | 3                    | ▲★ 佳       | $\downarrow$        |
|                   |                       | Suivi / Réunion pluripro   | 4                    | ▲★ 佳       |                     |
|                   |                       | test DDN                   | 5                    | ▲★ 佳       |                     |
|                   |                       | Tests Données Partagées    | 6                    | ▲★ 佳       |                     |
| Dour rou          | onir ò                | ETP                        | 7                    | ▲★ 佳       |                     |
| Pour reve         | enn a                 | Evaluation                 | 8                    | ^ ★ 佳      | NB : L'ordre choisi |
| l'ordre pa        | ar défaut,            | PPCS                       | 9                    | ▲★ 佳       | est spécifique à    |
|                   |                       | Identification             | 10                   | ▲★ 佳       |                     |
| cliquez sur       |                       | 1 à 10 sur 14              | < <                  | < 1 2 > >> | l'utilisateur       |
| « réinitia        | liser »               | Réinitialiser              |                      |            | connecté et il est  |
|                   |                       |                            |                      |            | mis à jour sur tou  |
| Retour            |                       | e                          | e•sante<br>Occitanie |            | les dossiers        |

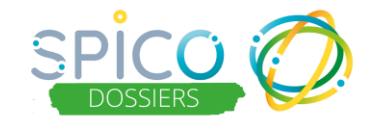

#### Pour consulter, compléter ou modifier un formulaire existant :

 Cliquez sur l'onglet de la thématique puis de la sous-thématique (si nécessaire)

Vous accédez à la liste des formulaires correspondants
 Pour un formulaire, vous pouvez alors :

| Actions   |  |
|-----------|--|
| 🕜 💿 🛓 🖊 🚺 |  |

- Modifier le formulaire
- Visualiser le résumé du formulaire (titre, date et auteur de la dernière modification, historique des versions )

NB : l'historique des versions permet de visualiser par qui et quand le formulaire a été modifié

- Imprimer le formulaire au format pdf
- Associer une tache au formulaire
- **Supprimer** le formulaire

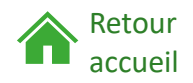

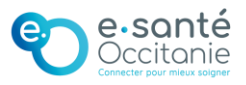

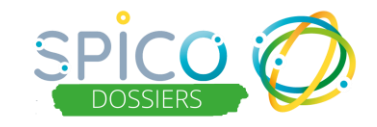

#### Pour créer un nouveau formulaire :

Cliquez sur l'onglet correspondant à la thématique puis sur l'onglet correspondant à la sous-thématique (si nécessaire)

| Parcours                                                                                  | ^ |
|-------------------------------------------------------------------------------------------|---|
| E Fil d'actualité E Identification 🕄 Dispositif de coordination 🗈 Médical 🚔 RDV patient + |   |
| 🖙 Aides financières 🖋 Données administratives 🛛 🐣 Données sociales 🔗 Vie quotidienne      |   |

- Sélectionnez le formulaire souhaité dans le menu déroulant
- Sélectionnez la date correspondante
- Cliquez sur le bouton « + » pour accéder et compléter le formulaire

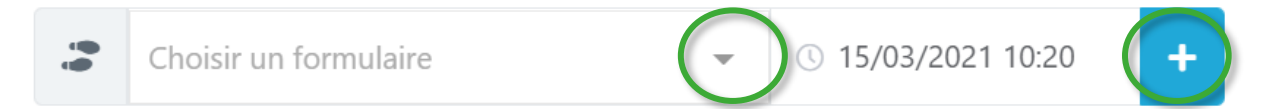

## Complétez le formulaire

#### Vous pouvez ensuite :

- Enregistrer le formulaire pour sauvegarder les informations complétées ou modifiées. Il pourra ensuite être modifié par vous ou un autre professionnel du cercle de soin habilité
- Clôturer le formulaire. Il ne sera alors plus modifiable mais il pourra être consulté.

NB : Pour certaines thématiques, le formulaire en cours doit être clôturé pour permettre l'ouverture d'un nouveau formulaire similaire.

Par exemple, un seul formulaire « Hospitalisation » peut être ouvert à la fois, car plusieurs hospitalisations ne peuvent pas avoir lieux en parallèle. En fin d'hospitalisation, le formulaire doit être clôturé pour qu'un nouveau puisse être ouvert en cas de réhospitalisation.

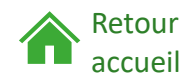

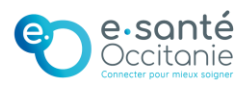

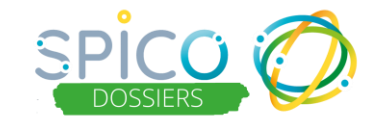

## Les fil d'actualité

## De quoi s'agit-il?

Le fil d'actualité permet de tracer automatiquement toutes les actions réalisées sur le dossier :

- Ajout / retrait d'un membre dans le cercle de soins
- Création / modification / clôture d'un formulaire
- Organisation d'un rendez-vous
- Ajout d'un document

Les professionnels ayant accès au dossier, peuvent également rédiger des notes dans le fil d'actualité.

Un trigramme indique l'auteur de l'action.

Les éléments renseignés dans le fil d'actualité peuvent être identifiés comme « important » ou « très important ».

## **Comment ça fonctionne ?**

## Pour consulter le fil d'actualité :

> Dans la rubrique « Parcours », cliquez sur l'onglet « Fil d'actualité »

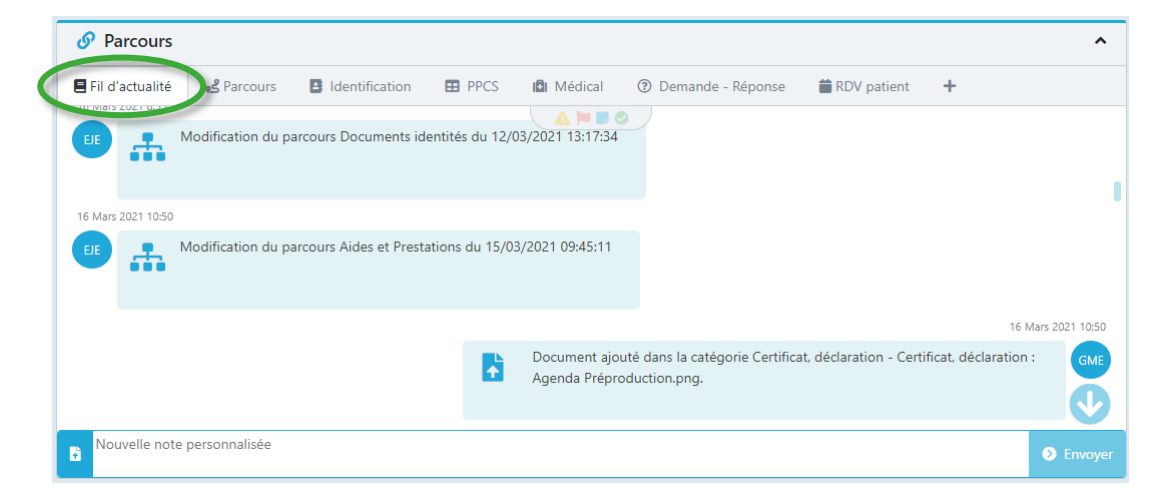

NB : L'auteur de chaque action ou note est indiqué grâce à un trigramme

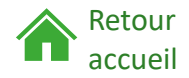

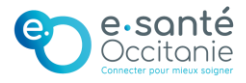

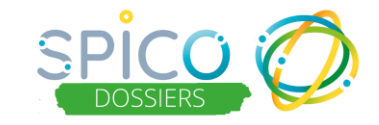

#### Pour ajouter une note dans le fil d'actualité :

- Rédigez la note dans l'encart en bas du fil d'actualité
- Cliquez sur « Envoyer »

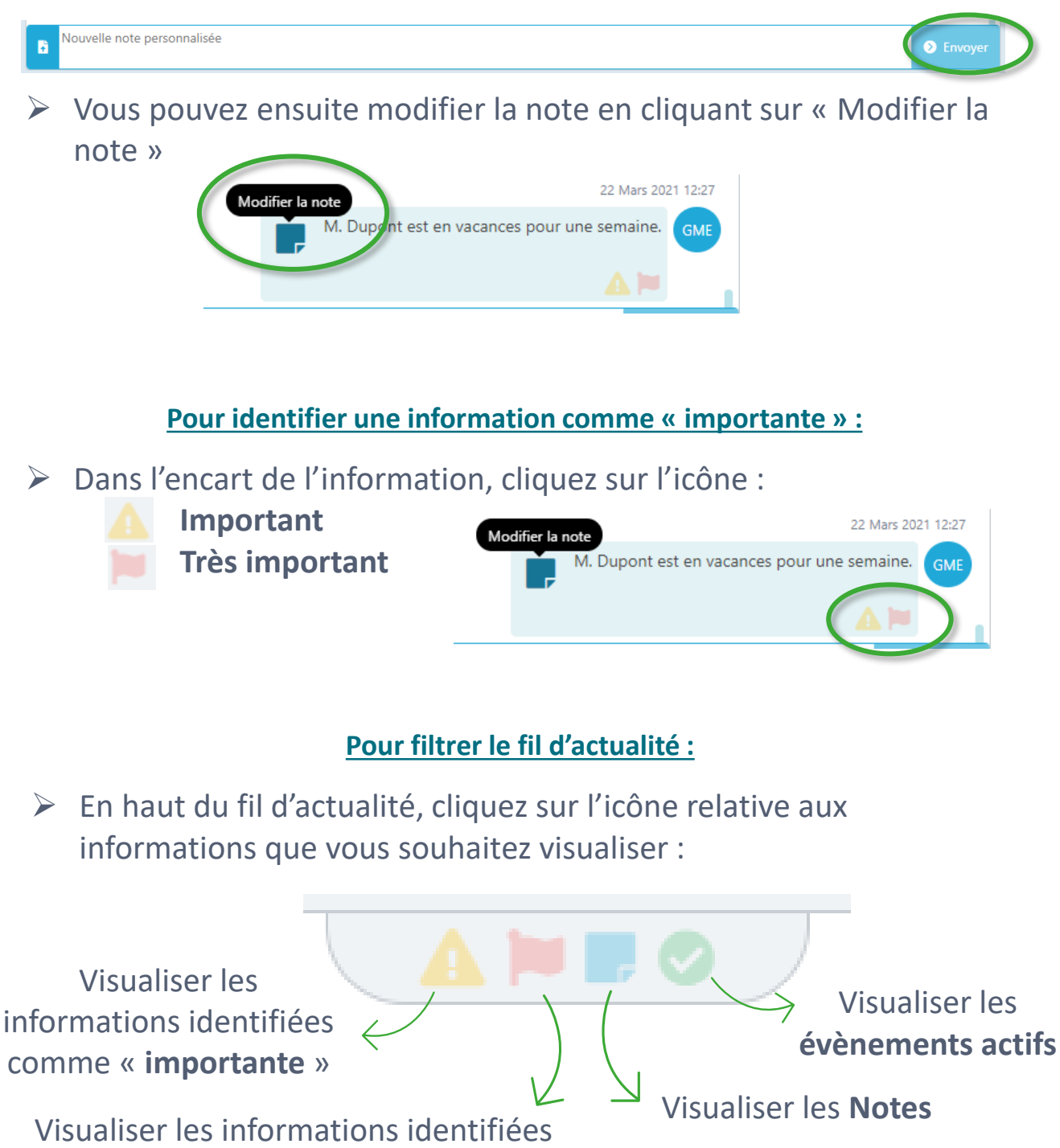

comme « très importante »

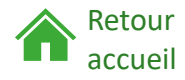

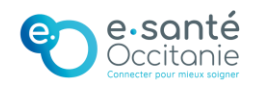

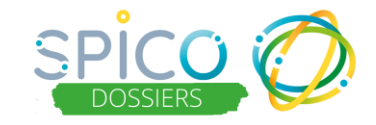

Les documents du dossier

## De quoi s'agit-il ?

L'espace « Documents » permet de regrouper les documents liés à la coordination du parcours de l'usager.

Les documents peuvent être chargés directement dans cet espace ou transférés depuis les conversations centrées autour de la prise en charge de l'usager, dans SPICO Discussions.

Les documents peuvent être classés dans des catégories (NB : il s'agit principalement des catégories de documents du DMP de MonEspaceSanté) L'accès aux documents par les membres du cercle de soins est déterminé par la catégorie de document sélectionnée et le type de partage choisi.

## Comment ça fonctionne ?

#### Pour consulter, modifier ou télécharger les documents du dossier :

## Cliquez sur le bouton « Documents »

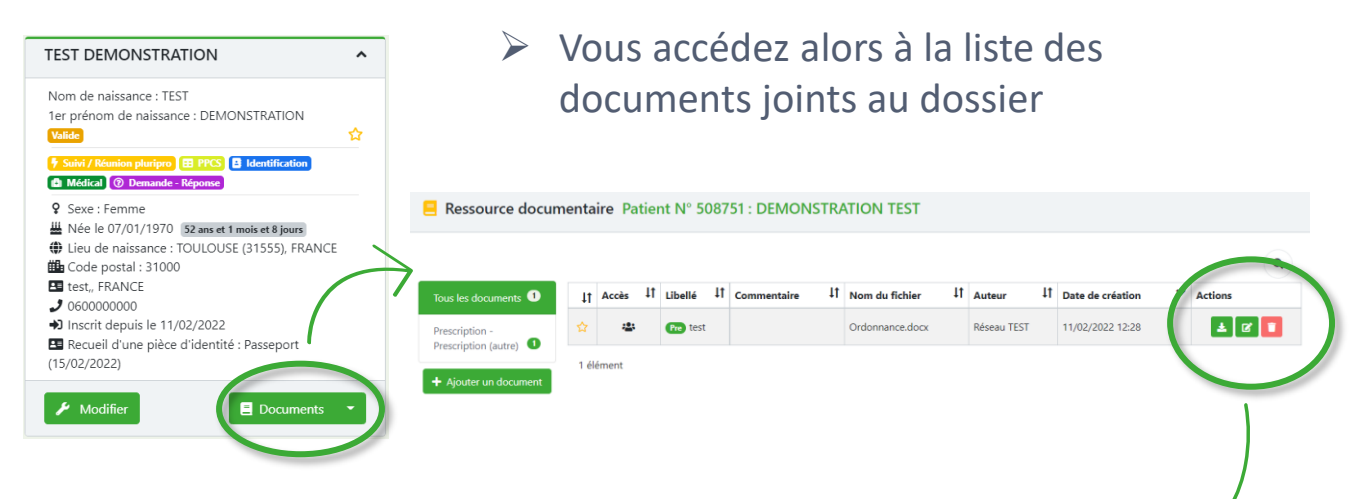

 Pour chaque document, vous pouvez effectuer plusieurs actions en cliquant sur le bouton dans la colonne « Actions » : TELECHARGER / MODIFIER / SUPPRIMER

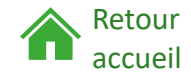

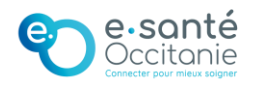

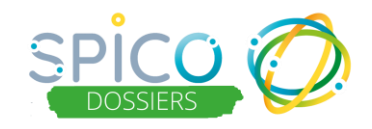

### Pour ajouter un document :

📒 Ressource documentaire Patient N° 508772 : TEST DEMONSTRATION

#### Depuis le dossier de l'usager

Cliquez sur le bouton « Ajouter un document »

Depuis la fenêtre d'ajout d'un document :

Renseignez la catégorie

NB : Les catégories de document sont accessibles en fonction de la profession de l'utilisateur. Pour savoir quels professionnels accèdent à une catégorie, n'hésitez pas à consulter la matrice d'habilitation : <u>ICI.</u>

La catégorie de document n'est pas obligatoire. Sans catégorie, le document est forcément consultable et modifiable par les utilisateurs avec qui il est partagé. Il s'agit principalement des catégories de documents du DMP de MonEspaceSanté.

| es documents 🕛                                      | 11                                     | Accès 🖡                                                | Libellé                                          | ţţ                | Auteur I                                                                      | Date de création 💙                                                            | Acti |
|-----------------------------------------------------|----------------------------------------|--------------------------------------------------------|--------------------------------------------------|-------------------|-------------------------------------------------------------------------------|-------------------------------------------------------------------------------|------|
| ption -                                             | ☆                                      | 3                                                      | Pre tes                                          | st                | LUCY DARRAS                                                                   | 11/02/2022 14:27                                                              |      |
| ption (autre)                                       | 1 él                                   | lément                                                 |                                                  |                   |                                                                               |                                                                               |      |
| Création d'u                                        | n docu                                 | ment                                                   |                                                  |                   |                                                                               |                                                                               | 2    |
| Sans catég<br>Avec catég<br>consultabl<br>Catégorie | jorie, le d<br>jorie et e<br>le/modifi | document est<br>en fonction de<br>able.<br>Catégorie d | : forcément co<br>es droits admin<br>du document | nsulta<br>nistrés | ible et modifiable par le<br>s, le document est soit i                        | s utilisateurs avec qui il est partagé<br>ion visible, soit consultable, soit | i.   |
| *Libellé                                            |                                        | Libellé du c                                           | document                                         |                   |                                                                               |                                                                               |      |
|                                                     |                                        | Commenta                                               | aire du docum                                    | ent               |                                                                               |                                                                               |      |
| Commentaire                                         |                                        |                                                        |                                                  |                   |                                                                               |                                                                               |      |
| Commentaire                                         |                                        | ±. Sel                                                 | ectionner un                                     | fichie            | r                                                                             |                                                                               |      |
| Commentaire                                         | ı docur                                | <b>土 •</b> Sek<br>nent                                 | ectionner un                                     | fichie            | r                                                                             |                                                                               | ^    |
| Commentaire<br>* Partage du<br>Public               | ı docur                                | ± •Sek                                                 | ectionner un                                     | fichie            | r<br>Le document est acces<br>de soins, en fonction d<br>catégories de docume | sible à tous les membres du cercle<br>e leurs droits d'accès sur les<br>it.   | ^    |

- Renseigné le libellé du document (obligatoire)
- Vous pouvez également ajouter un commentaire (facultatif)
- Cliquez sur « sélectionner le fichier » pour charger le fichier que vous souhaitez ajouter
- Sélectionnez le mode de partage du document (par défaut : PUBLIC)

Les modes de partage des documents :

- **PUBLIC** : Le document est accessible à tous les membres du cercle de soins, en fonction de leurs droits d'accès sur les catégories de document.
- **PARTAGE** : Le document peut etre partagé avec des professionnels / structures au choix, à sélectionner nominativement dans le cercle de soins.

NB : les professionnels / structures avec lesquels le document peut être partagé ne sont pas nécessairement habilités dans le cercle de soins (pas d'accès au dossier). Ils peuvent être sélectionnés en prévision d'une habilitation futur sur le dossier.

• **PRIVE** : Le document n'est accessible par personne d'autre que moi (mes délégués n'y ont pas accès). Lors de mon départ, le document sera donc perdu.

NB : un document partagé en mode « Public » ou « Partagé » ne peut pas être basculé en mode « privé ».

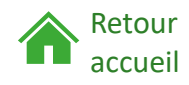

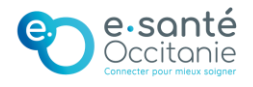

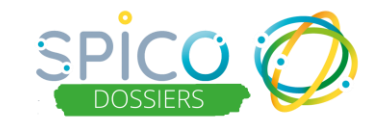

пуачини 👘

#### Depuis une conversation dans SPICO Discussions

*Vous pouvez ajouter les pièces jointes échangées dans vos conversations aux dossiers de coordination des usagers concernés, dans SPICO Dossiers.* 

- Dans la conversation, cliquez sur les options de la pièce jointes (bouton « ... »)
- Cliquez sur : « Envoyer une copie vers mon dossier patient »
- Sélectionnez la catégorie de document

NB : Les catégories de document sont accessibles en fonction de la profession de l'utilisateur. Pour savoir quels professionnels accèdent à une catégorie, n'hésitez pas à consulter la matrice d'habilitation : <u>ICI.</u>

La catégorie de document n'est pas obligatoire. Sans catégorie, le document est forcément consultable et modifiable par les utilisateurs avec qui il est partagé.

Il s'agit principalement des catégories de documents du DMP de MonEspaceSanté.

#### Cliquez sur « Valider »

Si la pièce jointe est échangée dans <u>une conversation</u> <u>centrée patient / usager</u>, le document est envoyé vers le dossier de celui-ci.

#### Si la conversation n'est pas centrée sur un patient /

usager, vous devez sélectionner vers quel dossier vous souhaitez envoyer le document.

NB : Depuis une conversation, le mode de partage du document dans le dossier ne peut pas être paramétré. Il est intégré en mode « public » dans le dossier, tous les professionnels habilités sur la catégorie sélectionnée y ont accès.

Pour mettre à jour le mode de partage du document, rendez-vous sur l'espace documentaire du dossier pour le modifier (le mode privé ne sera pas disponible).

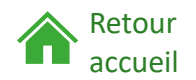

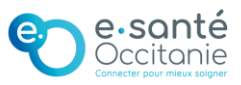

|                            | Ordonnance            |
|----------------------------|-----------------------|
| Transférer à               | i 4 min               |
| Envoyer une copie vers mor | n dossier patient r 🚇 |
| Télécharger au forma       | ine                   |

| <b>+</b>                                                           | Pat | ient concerné |
|--------------------------------------------------------------------|-----|---------------|
| Rechercher un patient                                              |     |               |
|                                                                    | ↓A  |               |
| ETEST DEMONSTRATION                                                |     | 14:15         |
| of PE DIA - TOULOUSE - 31300, FRANCE                               |     | 14 févr.      |
| PEMONSTRATION TEST<br>née le 14/01/1970 - TOULOUSE - 31000, FRANCE |     | 07 févr.      |

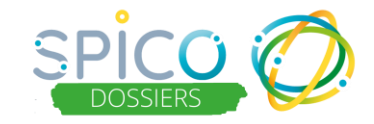

La ligne de vie

## De quoi s'agit-il ?

La ligne de vie permet de visualiser les événements passés et futurs du parcours de l'usager, de gauche à droite avec le trait rouge symbolisant la date du jour. Vous y retrouvez :

• Les rendez-vous (passés ou planifiés) Un code de couleur permet de distinguer la typologie des rendez-vous

### • La création des formulaires Lorsqu'un formulaire est clôturé, un cadenas symbolise qu'il ne peut plus être modifié. Il est toujours consultable et téléchargeable au format pdf.

## Comment ça fonctionne ?

## Pour consulter les évènements :

- Cliquez sur l'évènement que vous souhaitez consulter depuis la ligne de vie
- Pour un formulaire, vous pouvez :

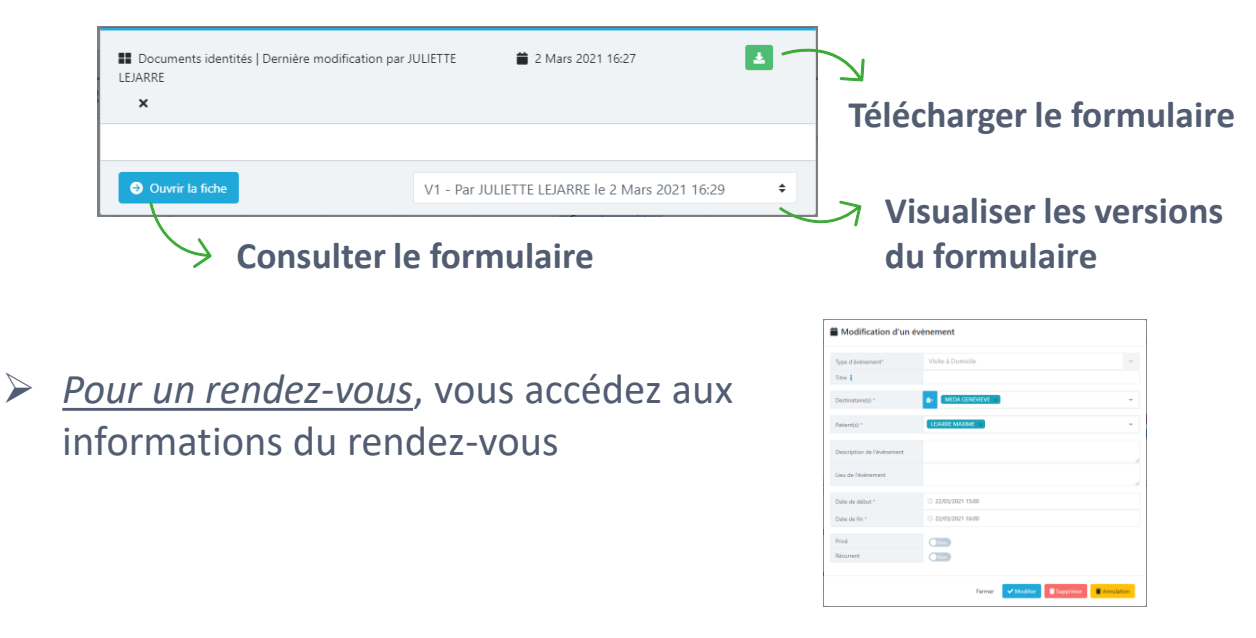

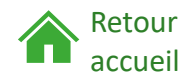

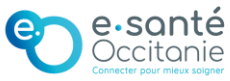

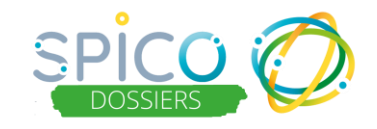

#### Pour modifier la visualisation de la ligne de vie :

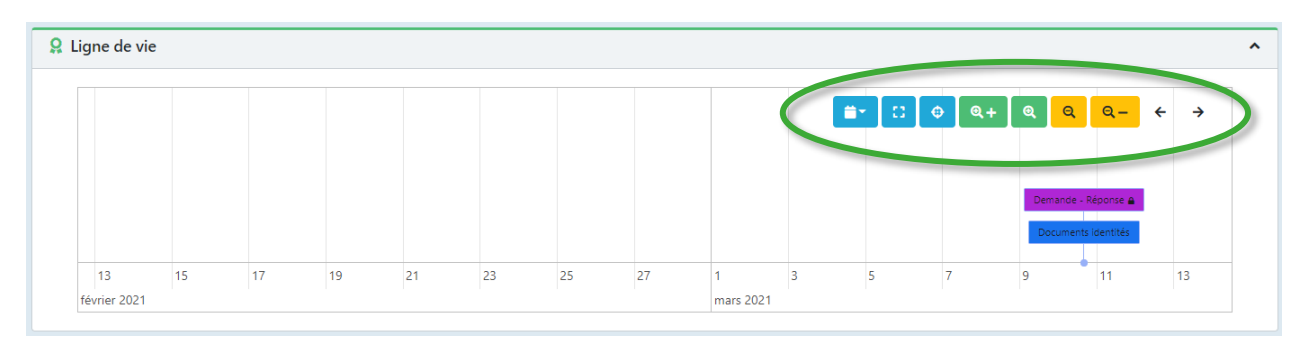

Vous pouvez modifier le type d'affichage : sur 1 mois, 3 mois, 6 mois et 1an

- Vous pouvez visualiser la ligne de vie en plein écran dans une nouvelle fenêtre
- Vous pouvez recentrer la ligne de vie sur la date du jour
- Vous pouvez zoomer et dézoomer la ligne de vie
- Vous pouvez naviguer dans la ligne de vie (dans le passé et dans le futur)

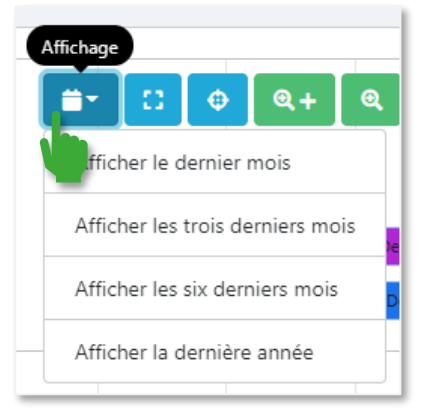

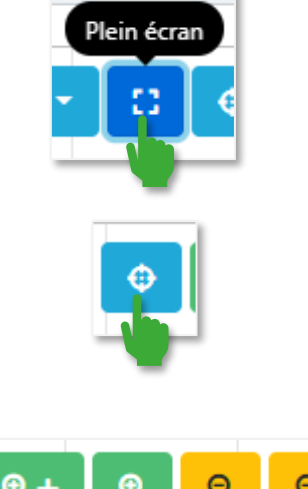

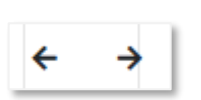

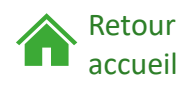

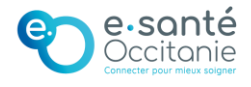

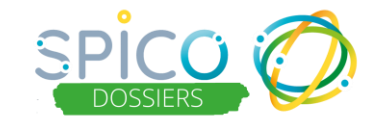

Les taches

## De quoi s'agit-il?

Des taches peuvent être associées au parcours d'un usager et attribuées à un ou plusieurs professionnels ou structures de son équipe de prise en charge. Notamment, une tache peut-être rattachée à un formulaire du dossier.

Lorsqu'une tâche est attribuée à un professionnel ou à une structure, celui-ci la retrouve dans le tableau de bord de ses tâches. Si le rappel a été activé, il reçoit un mail de notification à la date prévue.

## **Comment ca fonctionne ?**

| <u>Ajouter une tâche dep</u>                                                                          | uis le dos                                                                                                    | sier de l'usag                                                                                                | <u>;er :</u>                                                                                                    |                                    |
|----------------------------------------------------------------------------------------------------|----------------------------------------------------------------------------------------------------|----------------------------------------------------------------------------------------------------|----------------------------------------------------------------------------------------------------|------------------------------------|
| <ul> <li>Cliquez sur le bouton « Ajouter une tâche pour ce patient »</li> <li>Tâches</li> </ul>       | Type de tâche *<br>Veulliez selectionner un type de<br>Niveau d'alerte *<br>Veulliez selectionner un niveau o<br>Etat *<br>Date d'échéance * •<br>Ajouter un rappel<br>Titre<br>Cogmentale<br>Document | Selectionner  tiche:  Selectionner  A traite: En cours Traité  Os/01/2022  Non  + Ajouter un nouveau document | NB : Lorsque le<br>rappel est activ<br>tous les destina<br>de la tâche reço<br>un mail de<br>notification à la<br>sélectionnée. | ré,<br>ataires<br>oivent<br>a date |
| 05/01/2022 TSP                                                                                        | Vous ne pouvez créer une ta<br>du patient. Si vous ne tr                                                                                                    | Destinataires *<br>âche que pour un professionnel ou un group<br>rouvez pas votre correspondant. vérifiez dan | pe de professionnel qui est habilité sur le dossier<br>s l'onglet Cercle de soins du dossier patient.                           |                                    |
| <ul> <li>Complétez les informations<br/>concernant la tâche</li> <li>Cliquez sur « Créer »</li> </ul> | Faire partie des<br>destinataires<br>Professionnels<br>Structures                                                                                                    | Sélectionner<br>Sélectionner                                                                                  | •                                                                                                    |                                    |
|                                                                                                    |                                                                                                    |                                                                                                    | Annuler Créer                                                                                                    |                                    |

NB : les document ajoutés à une tâche sont automatiquement stockés dans l'espace documentaire du dossier et visible par les professionnels du cercle de soins, si leur profession leur donne accès à la catégorie de document sélectionnée. (cf. la matrice d'habilitation)

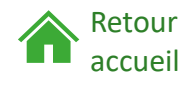

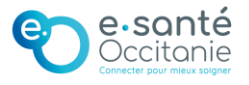

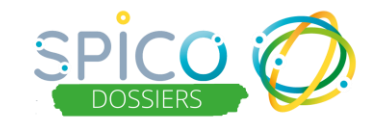

#### Associer une tâche à un formulaire du dossier :

Dans la ligne correspondante au formulaire, cliquez sur le bouton « Créer une tâche »

| Type ↓† | Date de l'événement 💙 | Date de mise à jour    | 1t | Etat 11  | Tâche | Créer une tâche |
|---------|-----------------------|------------------------|----|----------|-------|-----------------|
| Revenus | 12/03/2021 11:26 EJE  | 12/03/2021 11:28 (EJE) |    | En cours |       |                 |

- Complétez les informations concernant la tâche
- Cliquez sur « Créer »

#### Visualiser les taches associées à un dossier :

Dans la rubrique « Tâches » du dossier, vous retrouvez la liste des taches qui lui sont associées et dont vous êtes créateur et/ou destinataire.

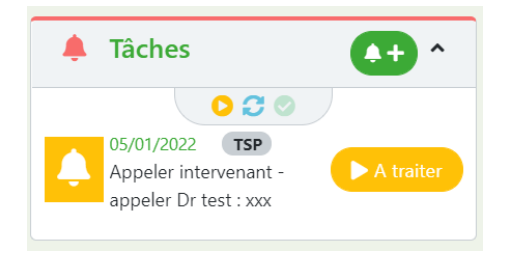

NB : Vous pouvez filtrer les tâches en fonction de leur état (« à traiter », « en cours » ou traitée »). Par défaut, uniquement les tâches « à traiter » et « en cours » s'affichent.

#### Changer l'état d'une tâche :

Vous pouvez mettre à jour l'état en cliquant sur le bouton « à traiter », « en cours » ou « traitée »

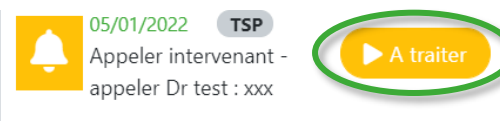

NB : Vous pouvez visualiser et traiter l'ensemble des taches qui vous sont assignées depuis votre tableau de bord de taches (onglet « Tâches »)

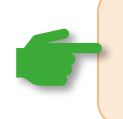

Retour

accueil

Consulter la fiche reflexe sur la gestion des tâches

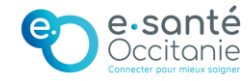

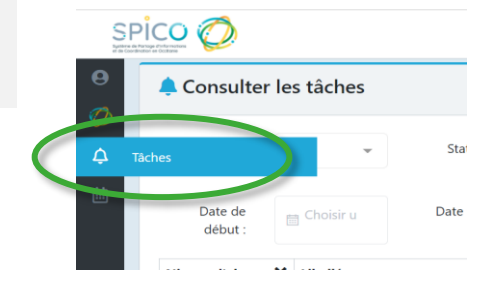

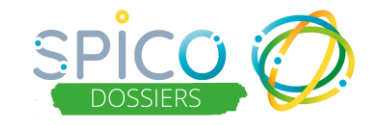

## Le(s) statut(s) du dossier

## De quoi s'agit-il?

Lorsqu'un usager est pris en charge par une structure et que celle-ci a été renseignée dans le cercle de soin, il est possible d'indiquer un statut de prise en charge de l'usager dans la structure.

Les statuts possibles sont :

- Analyse de la demande
- En attente = en attente de prise en charge par la structure
- Non suivi = non suivi par la structure
- Suivi (inclusion) = suivi (inclus) pour une prise en charge par la structure
- Réorientation = la structure a réorienté le patient vers une autre structure
- Sortie = le patient n'est plus pris en charge par la structure (sortie d'établissement par exemple)

NB : Pour renseigner ou modifier le statut de prise en charge d'un usager par une structure vous devez appartenir à cette structure et avoir la délégation sur SPICO.

## Comment ça fonctionne ?

#### Renseigner ou modifier le statut du dossier usager :

- Dans la rubrique « Statuts », cliquez sur le bouton « Renseigner le statut du dossier » pour la structure souhaitée
- Renseignez la date et le statut correspondant
- Vous pouvez indiquer le motif
- Cliquez sur « Créer / Modifier le statut »

NB : Vous pouvez visualisez l'historique des différents statuts du dossier au sein de la structure

|                          | 💄 Statut du dossier     |                          |                   |          |             | ^                  |             |  |
|--------------------------|-------------------------|--------------------------|-------------------|----------|-------------|--------------------|-------------|--|
|                          | Loc Ti<br>Suivi (Inclus | EST<br>ion) - 04/04/20   |                   |          |             |                    |             |  |
| Modification du s        | tatut du patient        |                          |                   |          |             | $\mathcal{I}$      | ×           |  |
| Structure<br>DAC TEST    |                         |                          |                   |          |             | K                  |             |  |
| 20/04/2022               |                         |                          |                   |          |             |                    |             |  |
| Type de statut           |                         |                          |                   |          |             |                    |             |  |
| Réorientation            |                         |                          |                   |          |             |                    | ~           |  |
| Aotif                    |                         |                          |                   |          |             |                    |             |  |
| Sélectionner un motif    |                         |                          |                   |          |             |                    | Ŧ           |  |
| Commentaire              |                         |                          |                   |          |             |                    |             |  |
| Historique des statuts   |                         |                          |                   |          |             |                    | li          |  |
| Date de création 11      | Date du statut ↓↑       | Date de mise à jour \$\$ | Туре ↓↑           | Motif ↓↑ | Commentaire | Dernière modif     | ication 11  |  |
| 11/04/2022<br>Un élément | 04/04/2022              | 11/04/2022               | Suivi (Inclusion) |          | s           | DARRAS LUCY        | /2022 15:38 |  |
|                          |                         |                          |                   |          | Fermer      | ✓ Modifier le stat | ut patient  |  |

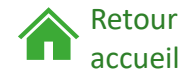